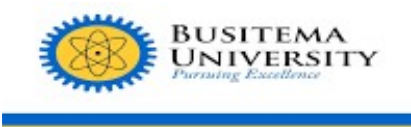

### DIRECTORATE OF ICT

### HOW TO APPLY FOR A PROGRAMME OF STUDY AT BUSITEMA UNIVERSITY ONLINE.

The online application portal allows you to apply for a program of study of your choice at Busitema University based on the running scheme.

#### To get started, make sure you have:

- 1. A valid E-mail address You MUST have access to this email address
- 2. A valid Phone Number
- 3. A stable Internet connection to complete your application form

#### STEP 1:

Open any web browser of your choice, for example, Google Chrome, Mozilla Firefox, etc.

| Web<br>From sour | browsers / web                         |   |   |                                         |   |   |                     |   |
|------------------|----------------------------------------|---|---|-----------------------------------------|---|---|---------------------|---|
| (1)              | Firefox<br>GNU General Public License  | ~ | 0 | Google Chrome<br>Freeware               | ~ | 0 | Opera<br>Freeware   | ~ |
| C                | Microsoft Edge<br>Proprietary software | ~ |   | Safari<br>Freeware                      | ~ |   | Maxthon<br>Freeware | ~ |
| 8                | Brave<br>Mozilla Public License        | ~ | ۲ | Konqueror<br>GNU General Public License | ~ | V | Vivaldi<br>Freeware | ~ |

### STEP 2:

On the search bar, type <u>https://apply.busitema.ac.ug</u> and search.

https://apply.busitema.ac.ug

This login page will be displayed after the search.

| BUSITEMA UNIVERSITY                                                                                                    |
|----------------------------------------------------------------------------------------------------|
| ONLINE APPLICATION PORTAL                                                                                                    |
| LOG IN TO YOUR ACCOUNT                                                                                                    |
| * Your Email or Phone Number                                                                                                    |
| myemail@domain.com or 256XXXXXXXX     ···                                                                                                    |
| Username is case sensitive                                                                                                    |
| * Your Password                                                                                                    |
| ★********     ★*******     ★*******     ★*******     ★*******     ★*******     ★*******     ★*******     ★*******     ★*******     ★*******     ★*******     ★*******     ★*******     ★*******     ★*******     ★*******     ★******     ★**     ★******     ★***     ★**     ★**     ★**     ★**     ★**     ★**     ★*     ★*     ★*     ★*     ★*     ★*     ★*     ★*     ★*     ★*     ★*     ★*     ★*     ★*     ★*     ★*     ★*     ★*     ★*     ★*     ★*     ★*     ★*     ★*     ★*     ★*     ★*     ★*     ★*     ★*     ★*     ★*     ★*     ★*     ★*     ★*     ★*     ★*     ★*     ★*     ★*     ★*     ★*     ★*     ★*     ★*     ★*     ★*     ★*     ★*     ★*     ★*     ★*     ★*     ★*     ★*     ★*     ★*     ★*     ★*     ★*     ★*     ★*     ★*     ★*     ★*     ★*     ★*     ★*     ★*     ★*     ★*     ★*     ★*     ★*     ★*     ★*     ★*     ★*     ★*     ★*     ★*     ★*     ★*     ★*     ★*     ★*     ★*     ★*     ★*     ★*     ★*     ★*     ★*     ★*     ★*     ★*     ★*     ★*     ★*     ★*     ★*     ★*     ★*     ★*     ★*     ★*     ★*     ★*     ★*     ★*     ★*     ★*     ★*     ★*     ★*     ★*     ★*     ★*     ★*     ★*     ★*     ★*     ★*     ★*     ★*     ★*     ★*     ★*     ★*     ★*     ★*     ★*     ★*     ★*     ★*     ★*     ★*     ★*     ★*     ★*     ★*     ★*     ★*     ★*     ★*     ★*     ★*     ★*     ★*     ★*     ★*     ★*     ★*     ★*     ★*     ★*     ★*     ★*     ★*     ★*     ★*     ★*     ★*     ★*     ★*     ★*     ★*     ★*     ★*     ★*     ★*     ★*     ★*     ★*     ★*     ★*     ★*     ★*     ★*     ★*     ★*     ★*     ★*     ★*     ★*     ★*     ★*     ★*     ★*     ★*     ★*     ★*     ★*     ★*     ★*     ★*     ★*     ★*     ★*     ★*     ★*     ★*     ★*     ★*     ★*     ★*     ★*     ★*     ★*     ★*     ★*     ★*     ★*     ★* |
|                                                                                                    |
| ⊖ LOG IN                                                                                                    |
| Did you Forget your Password? Click Here                                                                                                    |
| ⑦ HOW TO APPLY ∠ REGISTER NOW                                                                                                    |
| © 2025 - HEMIS Consortium. All rights Reserved.                                                                                                    |

# STEP 3:

# **Creating Your Account**

• To Create your account, click on the **REGISTER NOW** Button from the Login Page.

| BUSITEMA<br>UNIVERSITY<br>Pursuing Excellence |  |  |  |  |  |
|-----------------------------------------------|--|--|--|--|--|
| BUSITEMA UNIVERSITY                           |  |  |  |  |  |
| ONLINE APPLICATION PORTAL                     |  |  |  |  |  |
| LOG IN TO YOUR ACCOUNT                        |  |  |  |  |  |
| * Your Email or Phone Number                  |  |  |  |  |  |
| ☐ myemail@domain.com or 256XXXXXXXX           |  |  |  |  |  |
| Username is case sensitive                    |  |  |  |  |  |
| * Your Password                               |  |  |  |  |  |
| 🕀 ************************************        |  |  |  |  |  |
|                                               |  |  |  |  |  |
| ÷ LOG IN                                      |  |  |  |  |  |
| Did you Forget your Password? Click Here      |  |  |  |  |  |
| ⑦ HOW TO APPLY                                |  |  |  |  |  |

**NOTE:** Your Registration Details are not Editable, make sure you provide the correct details.

- You will be redirected to a Register Page where you will fill the form with your details as they appear on your Academic Documents.
- During Registration, you will be asked for your Surname, Other Names, Other Names, E-mail address, Telephone Number, and Gender.
- The e-mail address and telephone number MUST be unique and have never been used by any other person for applications before.

| BUSITEMA<br>UNIVERSITY<br>Pursuing Excellence                                                                                                    |                                                                                                    |  |  |  |  |
|----------------------------------------------------------------------------------------------------|----------------------------------------------------------------------------------------------------|--|--|--|--|
| BUSITEMA UNIVERSITY                                                                                                    |                                                                                                    |  |  |  |  |
| REGISTER WITH YOUR NAMES AS THEY APPEAR ON YOUR ACADEMIC DOCUMENTS. YOUR ONE TIME PASSWORD WILL BE SENT TO THE PHONE NUMBER AND EMAIL ADDRESS YOU PROVIDE HERE. |                                                                                                    |  |  |  |  |
| NOTE: PROVIDE THE CORRECT                                                                                                    | NOTE: PROVIDE THE CORRECT DETAILS ABOUT YOU AS YOU WILL NOT BE ALLOWED TO<br>EDIT ANY DATA PROVIDED HERE |  |  |  |  |
| 1 REGISTER TO CREATE YOUR ACCOUNT                                                                                                    |                                                                                                    |  |  |  |  |
| 2 *Surname:                                                                                                    | ۸ 🔤                                                                                                    |  |  |  |  |
| 3 * Other Names:                                                                                                    | 8                                                                                                    |  |  |  |  |
| * Email Address:                                                                                                    | An Email address you have access to                                                                      |  |  |  |  |
| * Phone :                                                                                                    | <i>I</i>                                                                                                 |  |  |  |  |
| 5                                                                                                    | Include country code(E.G 256772)                                                                         |  |  |  |  |
| 6 Date Of Birth:                                                                                                    | Select date                                                                                              |  |  |  |  |
| DD/MM/YYYY<br>7 Sex: ○ MALE ○ FEMALE<br>Click here<br>▲ REGISTER                                                                                                |                                                                                                    |  |  |  |  |
| Already Registered? <u>Log in Here</u><br>© 2025 - HEMIS Consortium. All rights Reserved.                                                                       |                                                                                                    |  |  |  |  |

- After Successful Registration, you will be redirected back to Login Page and your One Time Password (OTP) will be sent to both your E-mail address and Phone Number.
- Check your Email and SMS for your login password.

| BUSITEMA UNIVERSITY ONLINE APPLICATION PORTAL.                                                                                                    |   |
|----------------------------------------------------------------------------------------------------|---|
| Dear <b>Charles Charles</b>                                                                                                    |   |
| Your account has been successfully created on <b>BUSITEMA</b><br>UNIVERSITY ONLINE APPLICATION PORTAL. Use the One Time<br>Password (OTP) below to login to your account.                                                                                                    |   |
|                                                                                                    | 2 |
| For reference, here's your account detail:                                                                                                    |   |
| Full Name: Email: Email |   |
| You will be required to change your OTP once you login to your account. Please DO NOT expose your login credentials and in case of any suspicions, change your login password.                                                                                                    |   |
| Thanks,<br>ACMIS Support Team                                                                                                    |   |
| This is an auto-generated email, please DO NOT Reply to it!                                                                                                    |   |

# STEP 4:

# Login to your Account

Log into your account using your phone number/email address and use the OTP received on your phone as the password.

| BUSITEMA<br>UNIVERSITY<br>Pursuing Excellence          |  |  |  |  |  |
|--------------------------------------------------------|--|--|--|--|--|
| BUSITEMA UNIVERSITY                                    |  |  |  |  |  |
| ONLINE APPLICATION PORTAL                              |  |  |  |  |  |
| LOG IN TO YOUR ACCOUNT                                 |  |  |  |  |  |
| * Your Email or Phone Number                           |  |  |  |  |  |
| Username is case sensitive  * Your Password  2         |  |  |  |  |  |
|                                                        |  |  |  |  |  |
| click here                                             |  |  |  |  |  |
| EOG IN Did you Forget your Password? <u>Click Here</u> |  |  |  |  |  |
| ⑦ HOW TO APPLY                                         |  |  |  |  |  |

After successful login, you will be prompted to change your password.

| BUSITEMA            |
|---------------------|
| Pursuing Excellence |
| BUSITEMA UNIVERSITY |
| FILE                |
| HANGE PASSWORD      |
| PLICATION HISTORY   |
| AISSION HISTORY     |
| OUT                 |
|                     |
|                     |

STEP 5: Applying for a program

Choose the right scheme while applying, for example, the undergraduate schemes or postgraduate schemes.

| ONLINE APPLICATIONS                                    |                                                                                                    | •              |
|--------------------------------------------------------|----------------------------------------------------------------------------------------------------|----------------|
| BUSITEMA<br>Pursuing Excellence<br>BUSITEMA UNIVERSITY | RUNNING SCHEMES [1]<br>Note: To avoid any inconvenience, PLEASE Apply to the Right Scheme.<br>If you are not sure, seek guidance from the Academic Registrar's Office(Admissions Department). | C REFRESH PAGE |
| A MY PROFILE                                           | UNDERGRADUATE SCHEMES POSTGRADUATE SCHEMES                                                                                                    |                |
| P CHANGE PASSWORD                                      | APPLY FOR BACHELORS AND DIPLOMAS PROGRAMMES. FOR EXAMPLE, A-LEVEL LEAVERS, CERTIFICATE HOLDERS. AND DIPLOMA HOLDERS!                                                                          |                |
| APPLICATION HISTORY                                    |                                                                                                    |                |
| ADMISSION HISTORY                                      |                                                                                                    |                |
| G LOG OUT                                              |                                                                                                    |                |
|                                                        |                                                                                                    |                |

### After choosing the scheme, click Apply Now.

| RUNNING SCHEMES [1]                                                 |                               |                                             | C REFRESH PAGE |  |
|---------------------------------------------------------------------|-------------------------------|---------------------------------------------|----------------|--|
| Note: To avoid any inconvenience, PLEASE Apply to the Right Scheme. |                               |                                             |                |  |
| If you are not sure, seek gui                                       | dance from the Academic Regi  | rar's Office(Admissions Department).        |                |  |
| UNDERGRADUATE SCHEMES                                               | POSTGRADUATE SCHEMES          |                                             |                |  |
| APPLY FOR POSTGRADUAT                                               | E-DIPLOMA, MASTERS, AND P     | ID PROGRAMMES.                              |                |  |
|                                                                     |                               |                                             |                |  |
|                                                                     |                               |                                             |                |  |
| CHEME: POSIGRADUATE ADM                                             | ISSIUNS, ACADEMIC YEAR: 2024, | 023, INTAKE: AUGUST, CATEGORY: POSTGRADUATE |                |  |
| SCHEME DESCRIPTION: POSTGRADUATE ADMISSIONS                         |                               |                                             |                |  |
|                                                                     |                               |                                             |                |  |
|                                                                     |                               |                                             |                |  |
| APPLICATION FEES: EAST-AFR                                          | ICAN: 200,000UGX NON EAST-    | IFRICAN: 300,000UGX UGANDAN: 200,000UGX     | APPLY NOW ③    |  |
|                                                                     |                               |                                             |                |  |
|                                                                     |                               |                                             |                |  |
|                                                                     |                               |                                             |                |  |

The webpage below will be displayed and you are required to fill in all the fields on the form.

| > SCHEME: POSTGRADUATE ADMISSIONS, ACADEMIC YEAR: 2024/2025, INTAKE: AUGUST, CATEGORY: POSTGRADUATE |                   |
|----------------------------------------------------------------------------------------------------|-------------------|
| ⊙ FILL NEW FORM                                                                                     |                   |
| Please Note: You MUST fill all Form Sections appropriately before you submit your Application Form! |                   |
| 艮 BIO INFORMATION                                                                                   | ♦ NOT FILLED      |
|                                                                                                    | ♦ NOT FILLED      |
| A₅ NEXT OF KIN                                                                                      | ♦ NOT FILLED > 3  |
| E O LEVEL INFORMATION                                                                               | ♦ NOT FILLED      |
| E A LEVEL INFORMATION                                                                               | ○ NOT FILLED      |
| OTHER QUALIFICATIONS                                                                                | ○ NOT FILLED      |
| <i> </i>                                                                                            | ○ NOT FILLED >    |
| A REFEREE DETAILS                                                                                   | ♦ NOT FILLED      |
| III PROGRAMME CHOICES                                                                               | ♦ NOT FILLED      |
|                                                                                                    | ♦ NOT FILLED      |
|                                                                                                    | ⊘ NOT-SUBMITTED > |

## Section 1 of the form

| INFORMATION           |                            |         |                           |               | ◎ NOT FILLED |
|-----------------------|----------------------------|---------|---------------------------|---------------|--------------|
| * Salutation:         | Select option              | ••• 🗸   | * Religion:               |               |              |
| * Surname :           | NANTALE                    |         | * Gender:                 | FEMALE        |              |
| Other Names:          | Tracy Cynthia              |         | * Marital Status:         | Select option |              |
| Email Address:        | tnantale.gf@busitema.ac.ug |         | * Nationality:            | UGANDAN       |              |
| Telephone:            | 256757895331               |         | National ID No.:          |               |              |
| * Date of Birth:      | 20/04/2000                 | <u></u> | Passport No.:             |               |              |
| * District of Birth:  | Select option              | $\vee$  | EMIS No.:                 |               |              |
| * District of Origin: | Select option              | $\vee$  | * District of Residence : | Select option |              |

### Section 2 of the form

| PERMANENT ADDRESS        | ○ NOT FILLED    |
|--------------------------|-----------------|
| 2 District/State:        |                 |
| Sub-county/Constituency: |                 |
| 3 Village:               |                 |
|                          | click here SAVE |

### Section 3 of the form

| 糸 NEXT OF KIN      | SNOT FILLED ▼   |
|--------------------|-----------------|
| * Full Name:       |                 |
| * Relationship:    |                 |
| * Current Address: |                 |
| E-mail Address:    |                 |
| * Telephone :      |                 |
|                    | click here SAVE |

After filling in all the form sections, the submit button will be activated. Click submit after ensuring that you have provided the correct information and have applied for the right program in the correct scheme.

### STEP 6: Make the application payment.

The application payment can be made using Airtel Money, MTN Mobile Money, and a VISA/MASTER CARD to URA.

### • Pay with Airtel Money

Dial \*185# or \*165, then select:
Option 4: Pay Bill
Option 7: URA
Option 1: Pay Registered
Enter the PRN/PTN number you wish to pay for and follow the prompts.
Pay with MTN Mobile Money

Dial \*165#, then select:
Option 4: Payments
Option 5: Fees and Taxes
Option 1: URA
Option 1: With PRN Payments
Please enter your payment registration number (PRN) then follow the prompts.